### **UUSTUSMAWAA.COM** Media Belajar VB.Net Online & Bimbingan Tugas Akhir - Skripsi

### CARA MENJUMLAHKAN DATA KE KANAN

Kasus 1 : menjumlahkan data tertentu ke kanan

#### Struktur tabel

| 4 | Field Name | Data Type |
|---|------------|-----------|
| P | nim        | Text      |
|   | nama       | Text      |
|   | 1          | Text      |
|   | 2          | Text      |
|   | 3          | Text      |
|   | 4          | Text      |
|   | 5          | Text      |
|   | 6          | Text      |
|   | 7          | Text      |
|   | 8          | Text      |
|   | 9          | Text      |
|   | 10         | Text      |
|   |            |           |

#### Isi tabel

|   | nim 👻 | nama 👻 | 1 - | 2 - | 3 - | 4 - | 5 - | 6 - | 7 - | 8 - | 9 - | 10 - |
|---|-------|--------|-----|-----|-----|-----|-----|-----|-----|-----|-----|------|
|   | 111   | aaa    | н   | А   | А   | 1   | н   | н   | 1   | А   | А   | н    |
|   | 222   | bbb    | н   | Α   | Α   | 1   | 1   | н   | н   | н   | н   | н    |
|   | 333   | CCC    | н   | н   | I.  | I.  | А   | А   | н   | н   | I.  | L.   |
| * |       |        |     |     |     |     |     |     |     |     |     |      |

Bentuk form

Media Belajar VB.Net Online & Bimbingan Tugas Akhir - Skripsi

| 🖳 Hitung H A I - konsultasivb.com - uus rusmawan | - • • |
|--------------------------------------------------|-------|
| Button 1                                         |       |
|                                                  |       |
|                                                  |       |
|                                                  |       |

#### Hasil :

| 💀 H | 📲 Hitung H A I - konsultasivb.com - uus rusmawan |      |   |   |   |   |   |   |   |   |   |    |          |          |          |
|-----|--------------------------------------------------|------|---|---|---|---|---|---|---|---|---|----|----------|----------|----------|
| BL  | Button 1                                         |      |   |   |   |   |   |   |   |   |   |    |          |          |          |
|     | nim                                              | nama | 1 | 2 | 3 | 4 | 5 | 6 | 7 | 8 | 9 | 10 | Jumlah H | Jumlah A | Jumlah I |
| •   | 111                                              | ааа  | н | A | А | 1 | н | н | 1 | A | A | н  | 4        | 4        | 2        |
|     | 222                                              | bbb  | н | A | А | 1 | 1 | н | н | н | н | н  | 6        | 2        | 2        |
|     | 333                                              | ccc  | н | н | 1 | 1 | Α | Α | н | н | 1 | 1  | 4        | 2        | 4        |
| *   |                                                  |      |   |   |   |   |   |   |   |   |   |    |          |          |          |
|     |                                                  |      |   |   |   |   |   |   |   |   |   |    |          |          |          |
|     |                                                  |      |   |   |   |   |   |   |   |   |   |    |          |          |          |

#### Coding:

```
Imports System.Data.OleDb
Public Class Hitunghai
Dim conn As OleDbConnection
Dim da As OleDbDataAdapter
Dim ds As DataSet
Sub koneksidb()
conn = New
OleDbConnection("provider=microsoft.jet.oledb.4.0;data
source=dbpersediaan.mdb")
```

Media Belajar VB.Net Online & Bimbingan Tugas Akhir - Skripsi

```
conn.Open()
   End Sub
   Private Sub Hitunghai_Load (ByVal sender As System.Object,
ByVal e As System. EventArgs) Handles MyBase. Load
       Call koneksidb()
       da = New OleDbDataAdapter("select * from tblhai", conn)
       ds = New DataSet
       da.Fill(ds)
       DGV.DataSource = ds.Tables(0)
       DGV.ReadOnly = True
       DGV.Columns.Add("H", "Jumlah H")
       DGV.Columns.Add("A", "Jumlah A")
       DGV.Columns.Add("I", "Jumlah I")
       DGV.AutoSizeColumnsMode =
DataGridViewAutoSizeColumnsMode.DisplayedCells
   End Sub
   Private Sub Button1_Click(ByVal sender As System.Object,
ByVal e As System. EventArgs) Handles Button1. Click
       On Error Resume Next
       Dim hitung1, hitung2, hitung3 As Integer
       For baris As Integer = 0 To DGV.RowCount -2
           For kolom As Integer = 2 To DGV.ColumnCount - 4
               If DGV.Rows(baris).Cells(kolom).Value = "H" Then
                  hitung1 = hitung1 + 1
               End If
           Next
           DGV.Rows(baris).Cells(12).Value = hitung1
           hitung1 = hitung1 - DGV.Rows(baris).Cells(12).Value
           '_____
           For kolom As Integer = 2 To DGV.ColumnCount - 4
               If DGV.Rows(baris).Cells(kolom).Value = "A" Then
                  hitung2 = hitung2 + 1
               End If
           Next
           DGV.Rows(baris).Cells(13).Value = hitung2
           hitung2 = hitung2 - DGV.Rows(baris).Cells(13).Value
           !______
```

Media Belajar VB.Net Online & Bimbingan Tugas Akhir - Skripsi

```
For kolom As Integer = 2 To DGV.ColumnCount - 4
If DGV.Rows(baris).Cells(kolom).Value = "I" Then
hitung3 = hitung3 + 1
End If
Next
DGV.Rows(baris).Cells(14).Value = hitung3
hitung3 = hitung3 - DGV.Rows(baris).Cells(14).Value
Next
End Sub
End Class
```

Kasus 2 : menjumlahkan data angka ke kanan

Sttuktur tabel

|   | Field Name | Data Type |
|---|------------|-----------|
| P | Nomor      | Text      |
|   | Nama       | Text      |
|   | Nilai1     | Number    |
|   | Nilai2     | Number    |
|   | Nilai3     | Number    |
|   |            |           |

Isi tabel

|   | Nomor 👻 | Nama 🗸 | Nilai1 👻 | Nilai2 👻 | Nilai3 👻 |
|---|---------|--------|----------|----------|----------|
|   | 1       | AAA    | 10       | 10       | 20       |
|   | 2       | BBB    | 20       | 10       | 40       |
|   | 3       | CCC    | 20       | 10       | 20       |
|   | 4       | DDD    | 30       | 20       | 10       |
|   | 5       | EEE    | 15       | 20       | 10       |
| * |         |        |          |          |          |

Bentuk form

Media Belajar VB.Net Online & Bimbingan Tugas Akhir - Skripsi

| 🖳 Jumlah ke kanan - konsultasivb.com - uus rusmawan | - • • |
|-----------------------------------------------------|-------|
| Button 1                                            |       |
|                                                     |       |
|                                                     |       |
|                                                     |       |

Hasil :

| Jumlah ke kanan - konsultasivb.com - uus rusmawan |       |      |        |        |        |        |  |  |  |  |
|---------------------------------------------------|-------|------|--------|--------|--------|--------|--|--|--|--|
|                                                   | Nomor | Nama | Nilai1 | Nilai2 | Nilai3 | Jumlah |  |  |  |  |
| •                                                 | 1     | AAA  | 10     | 10     | 20     | 40     |  |  |  |  |
|                                                   | 2     | BBB  | 20     | 10     | 40     | 70     |  |  |  |  |
|                                                   | 3     | CCC  | 20     | 10     | 20     | 50     |  |  |  |  |
|                                                   | 4     | DDD  | 30     | 20     | 10     | 60     |  |  |  |  |
|                                                   | 5     | EEE  | 15     | 20     | 10     | 45     |  |  |  |  |
| *                                                 |       |      |        |        |        |        |  |  |  |  |

Coding :

Imports System.Data.OleDb

Public Class Jumlahkekanan

Dim conn As OleDbConnection Dim da As OleDbDataAdapter Dim ds As DataSet

### Media Belajar VB.Net Online & Bimbingan Tugas Akhir - Skripsi

```
Sub koneksidb()
        conn = New
OleDbConnection("provider=microsoft.jet.oledb.4.0;data
source=dbpersediaan.mdb")
        conn.Open()
    End Sub
    Private Sub Hitunghai_Load(ByVal sender As System.Object,
ByVal e As System. EventArgs) Handles MyBase. Load
        Me.CenterToScreen()
        Call koneksidb()
        da = New OleDbDataAdapter("select * from
tbljumlahkanan", conn)
        ds = New DataSet
        da.Fill(ds)
        DGV.DataSource = ds.Tables(0)
        DGV.ReadOnly = True
        DGV.Columns.Add("Jumlah", "Jumlah")
        DGV.AutoSizeColumnsMode =
DataGridViewAutoSizeColumnsMode.DisplayedCells
    End Sub
    Private Sub Button1_Click (ByVal sender As System.Object,
ByVal e As System. EventArgs) Handles Button1. Click
        On Error Resume Next
        Dim hitung1 As Integer
        For baris As Integer = 0 To DGV.RowCount - 2
            For kolom As Integer = 2 To DGV.ColumnCount - 2
                hitung1 = hitung1 +
DGV.Rows(baris).Cells(kolom).Value
            Next
            DGV.Rows(baris).Cells(5).Value = hitung1
            hitung1 = hitung1 - DGV.Rows(baris).Cells(5).Value
        Next
   End Sub
End Class
```